# Supplementary data to MORE-trial (JMIR ms#14808)

Complete flow of clinical study environment, including requested responses by the user.

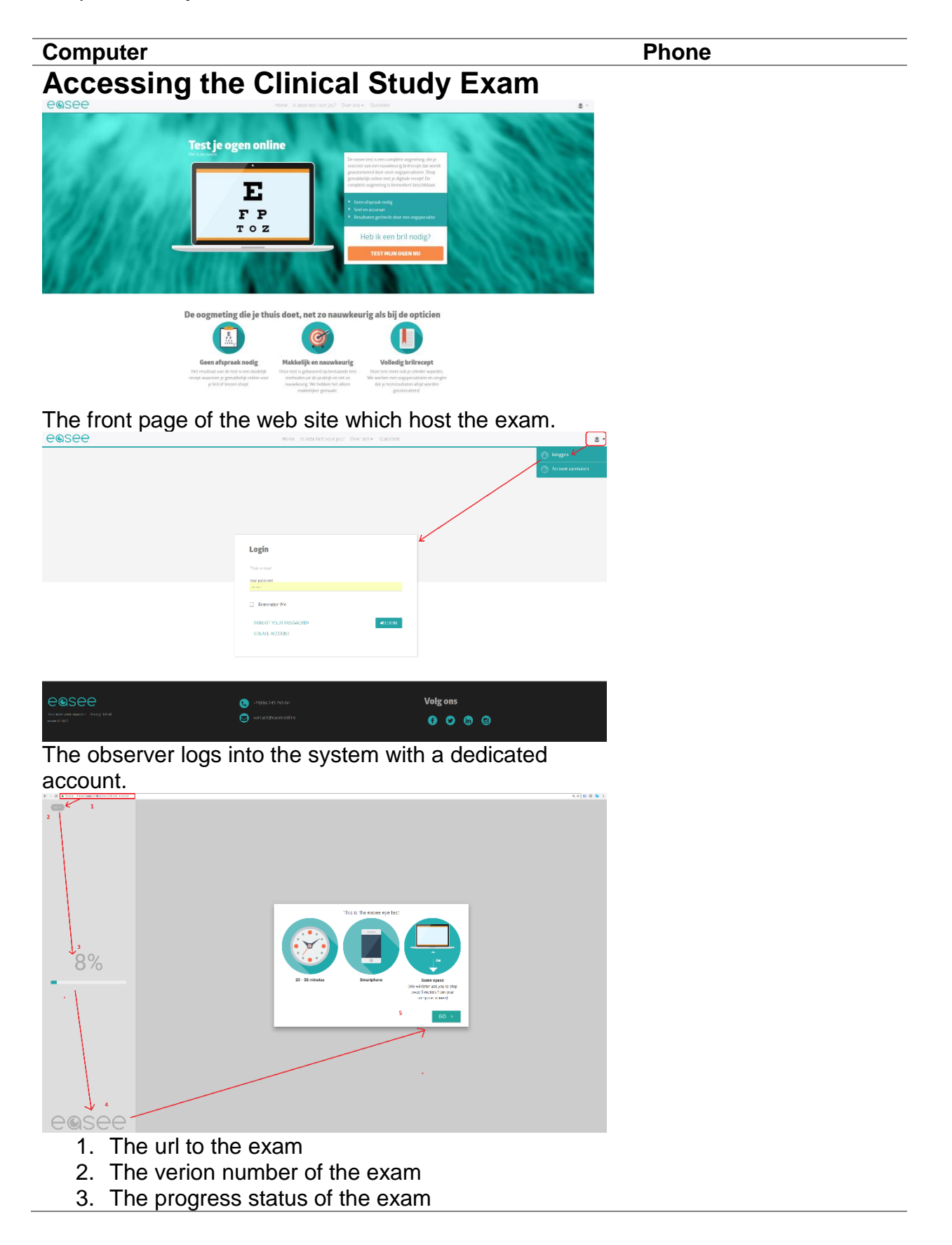

- 4. The branding of the exam
- 5. The exam wizard navigation

This is the first screen of the exam the users see. It contains an overview to familiarize the user with what it takes to complete the exam

### Setting up the environment

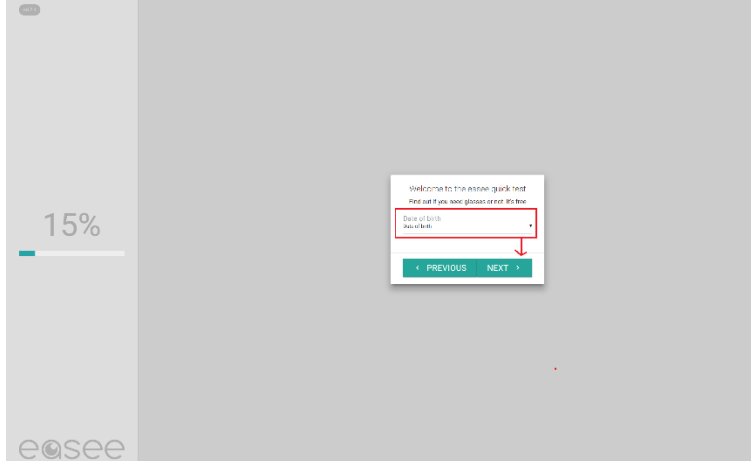

The user will be asked to provide his year of birth.

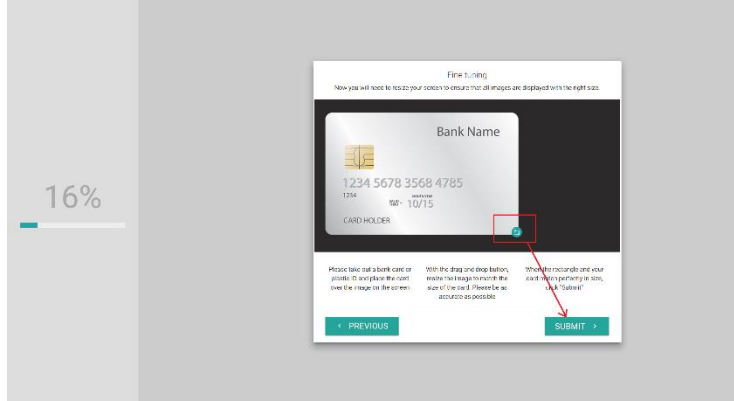

#### e@see

The user will be asked to use a credit card to calibrate his screen. This step is necessary for tool to present exam images later in the right size.

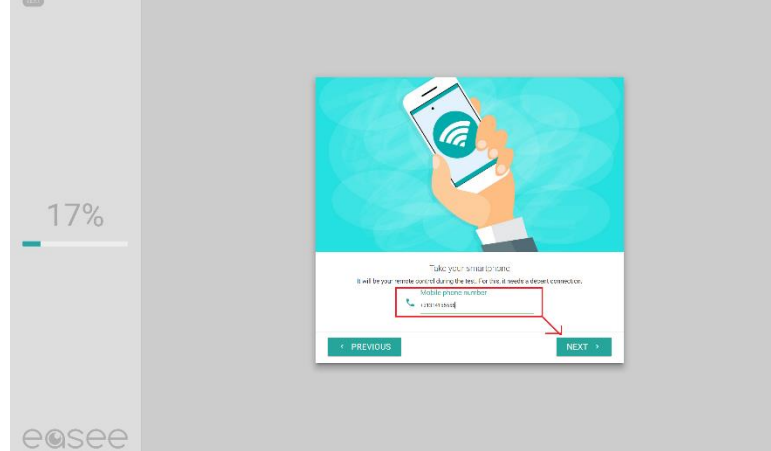

The user will then be asked to provide a valid phone number. A link will will be sent using sms, which, when clicked will transform his phone into a remote control for the exam.

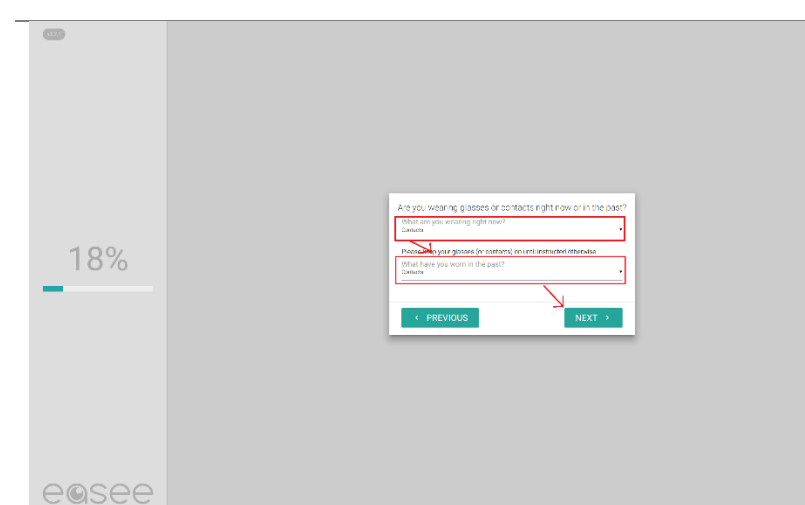

The user will be asked whether he current uses glasses/contacts or in the past. This information will be used to determine whether certain section of the exam are necessary to take aided.

|      | Right over (CD)                                                                                                    | sphere cylinder                          | axis                 |  |
|------|----------------------------------------------------------------------------------------------------|------------------------------------------|----------------------|--|
|      |                                                                                                    | 275 16                                   | 93                   |  |
|      | Left ere (US)                                                                                                    | sphere cylinder                          | 07.0                 |  |
|      | and the first state of the state of the stat | 2 0.5                                    | 95                   |  |
|      |                                                                                                    |                                          |                      |  |
| 10%  | What type?                                                                                                    |                                          |                      |  |
| 1970 | O Contacts                                                                                                    |                                          |                      |  |
|      | How satisfied with                                                                                                    | your visital experience using your grave | ars / contact knows/ |  |
| _    | O 1 - Very satisl                                                                                                    | fied                                     |                      |  |
|      | O 5-Not satisfi                                                                                                    | ied                                      |                      |  |
|      |                                                                                                    |                                          |                      |  |
|      |                                                                                                    |                                          |                      |  |
|      | < PREVI                                                                                                    | ous                                      | NEXT >               |  |
|      |                                                                                                    |                                          |                      |  |
|      |                                                                                                    |                                          |                      |  |
|      |                                                                                                    |                                          |                      |  |
|      |                                                                                                    |                                          |                      |  |
|      |                                                                                                    |                                          |                      |  |
|      |                                                                                                    |                                          |                      |  |
|      |                                                                                                    |                                          |                      |  |
|      |                                                                                                    |                                          |                      |  |
|      |                                                                                                    |                                          |                      |  |
|      |                                                                                                    |                                          |                      |  |
| 0000 |                                                                                                    |                                          |                      |  |

#### eøsee

If the user has stated he has used contact/glasses at point in time, he will then be be asked to provide his prescritption is he has it available.

| 20%   |                                                                  |
|-------|------------------------------------------------------------------|
|       | We sent you an small<br>Citik on the link in the sum to continue |
|       | PREVIOUS                                                         |
| 00000 |                                                                  |

#### The user will then be asked to check whether he has received an sms on phone and if so, click on the url link that is attached.

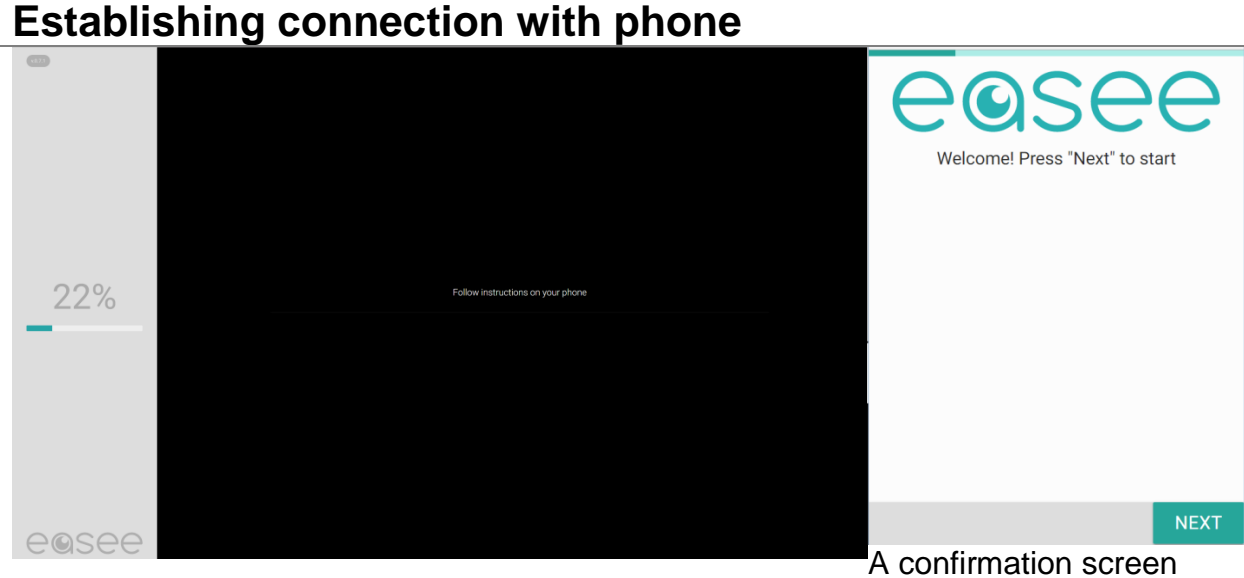

A confirmation screen will be presented once the user has successfully clikcked on the sms on his phone.

### Taking the aided visual acuity exam

The user will be expected to be standing 3 meters away from his computer.

All other environment setups will have been conducted by the doctor supervising the exam.

e.g. screen brightness, dimly lit room, screen saver off.

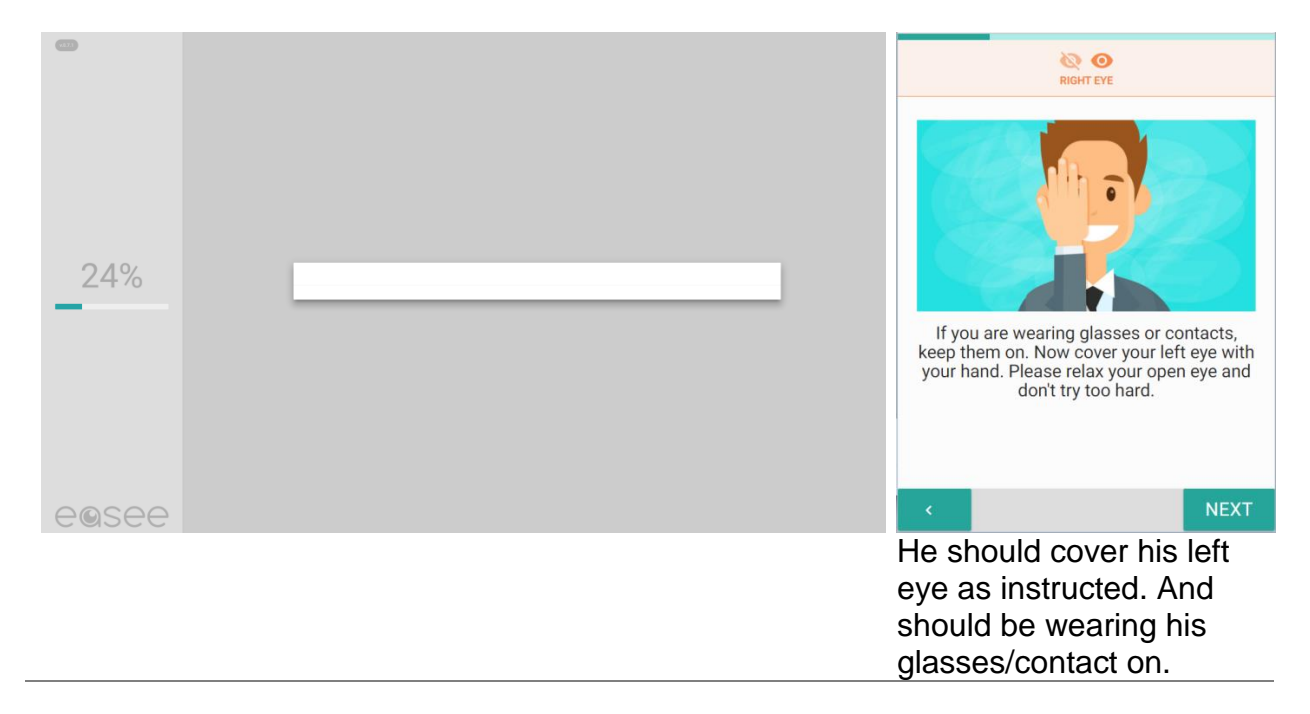

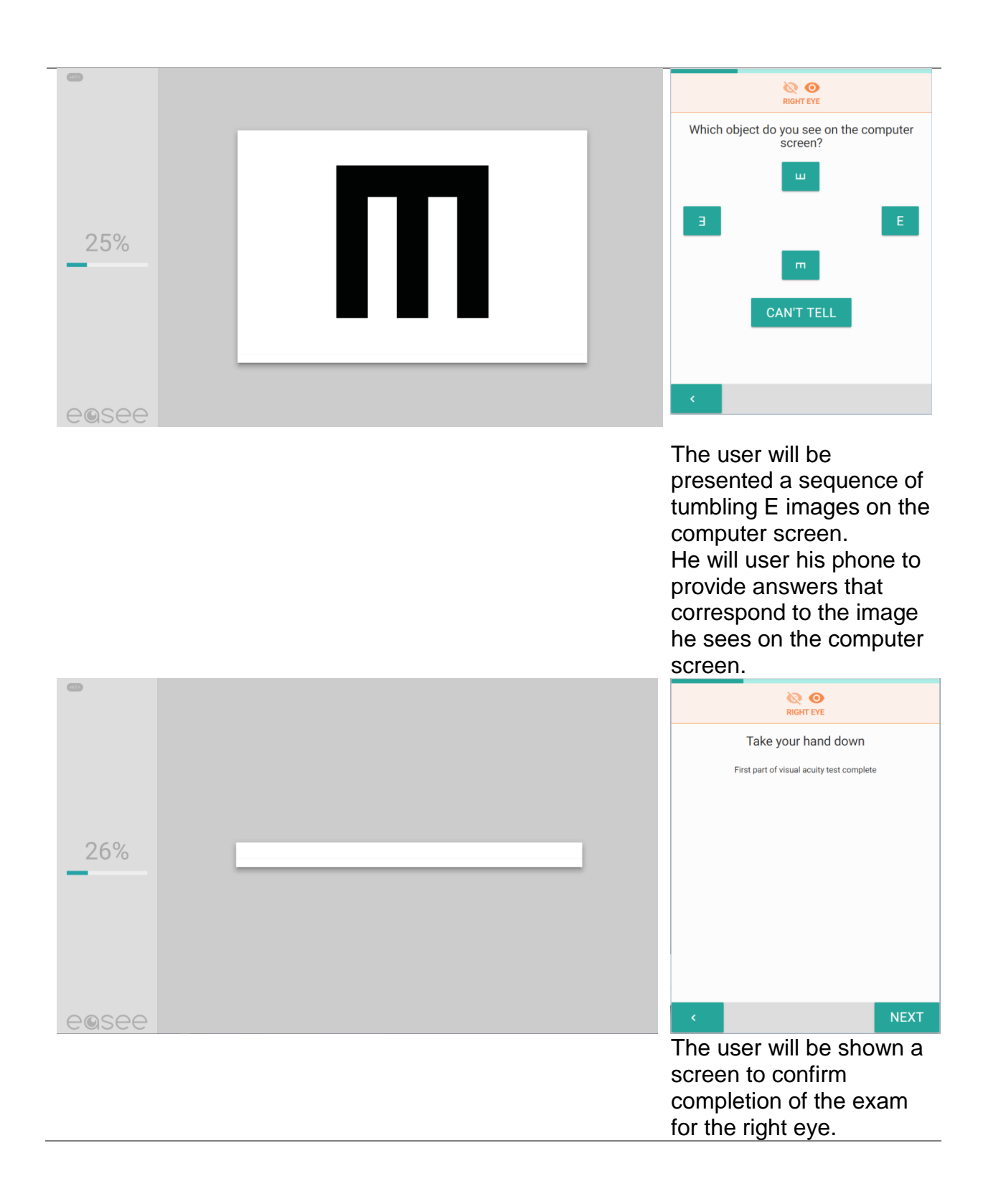

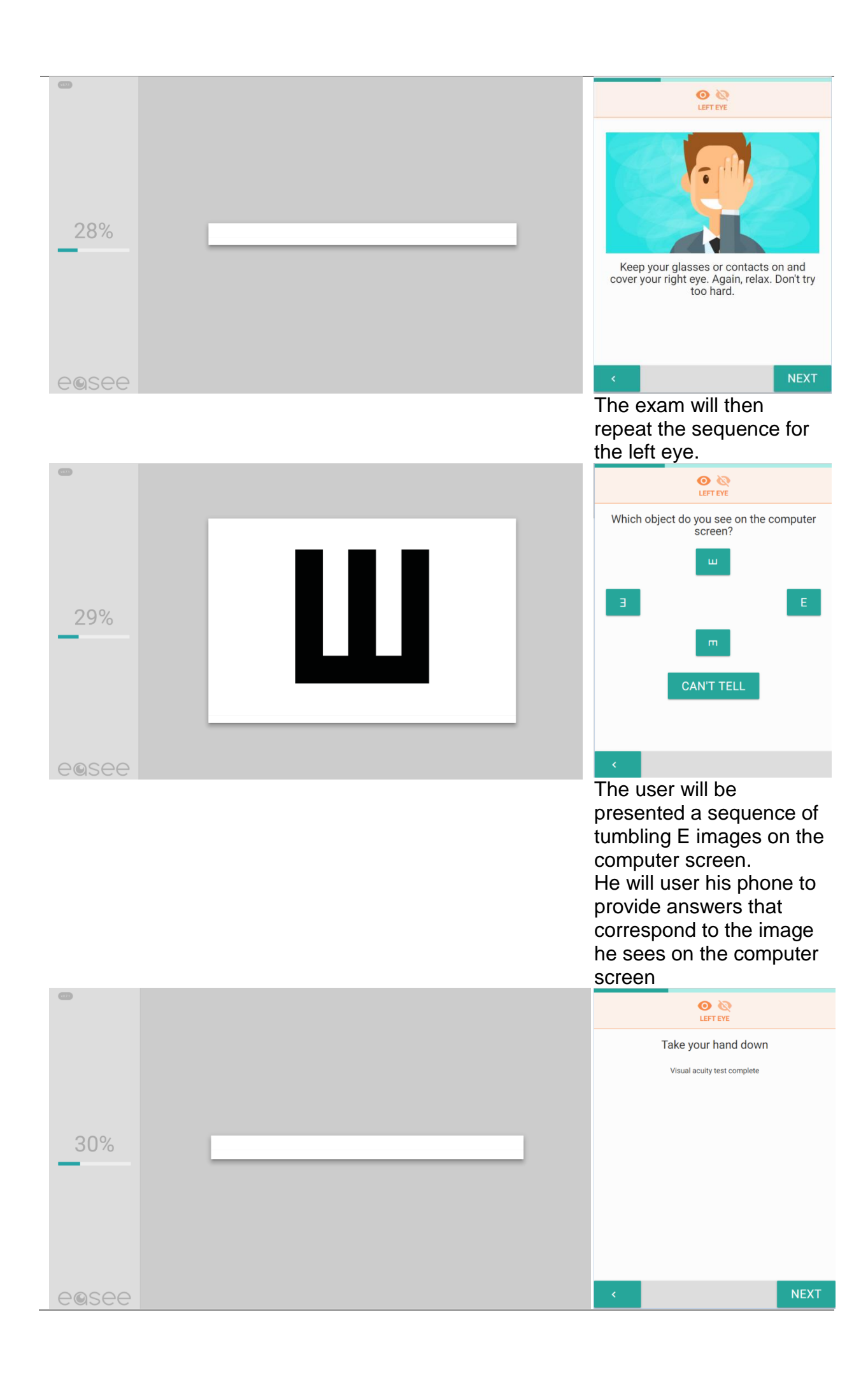

The user will be shown a screen to confirm completion of the exam for the left eye.

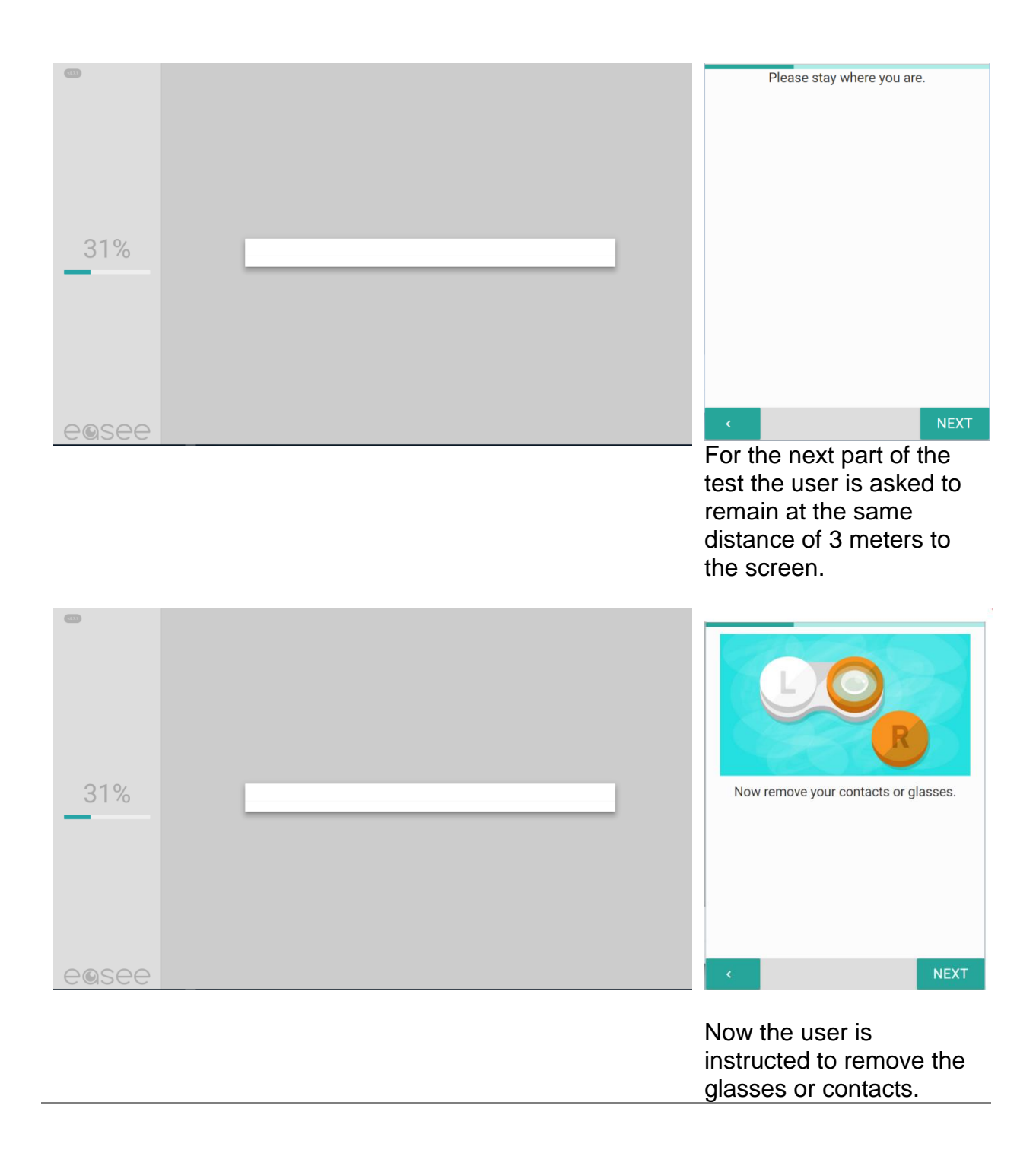

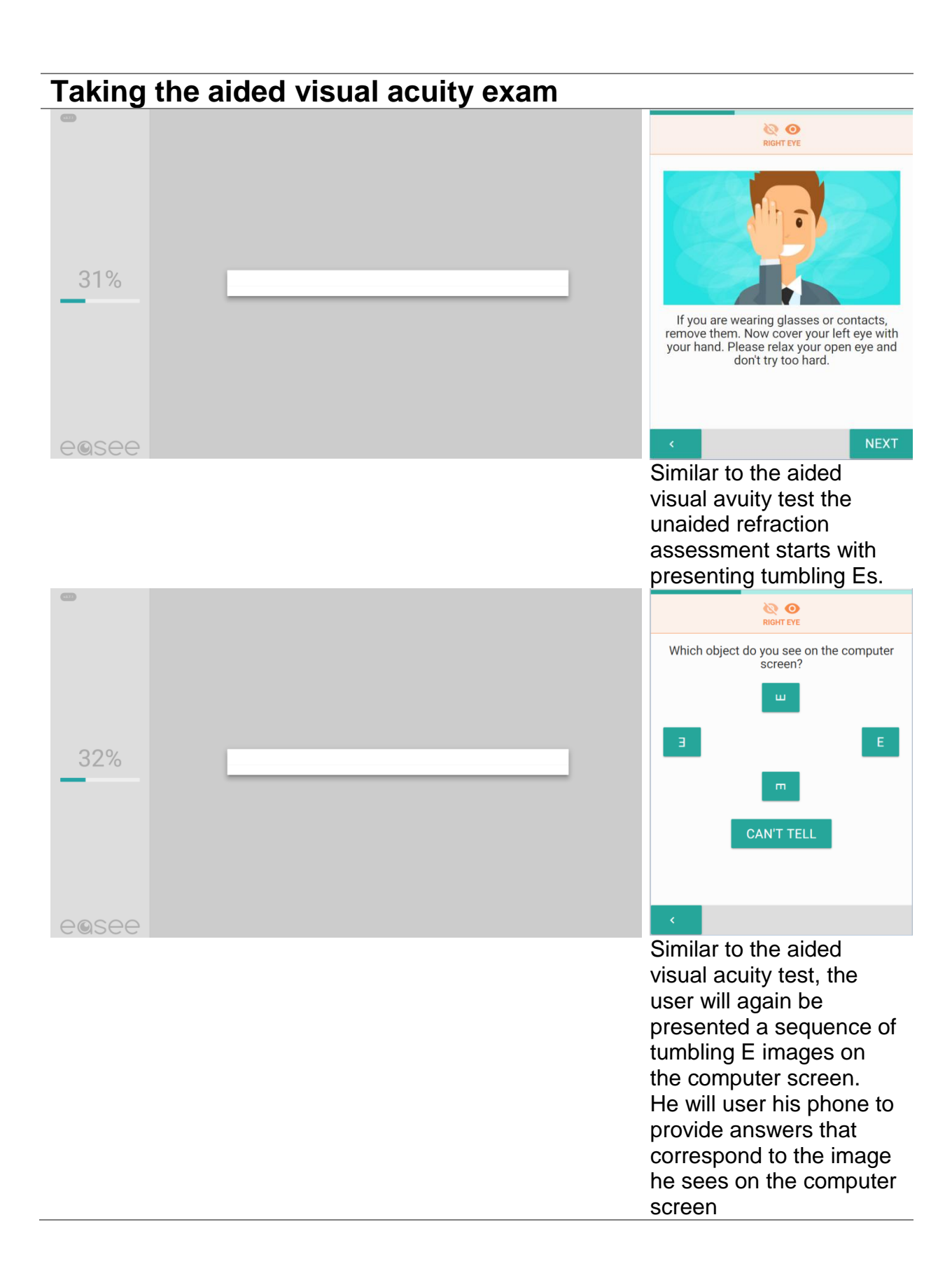

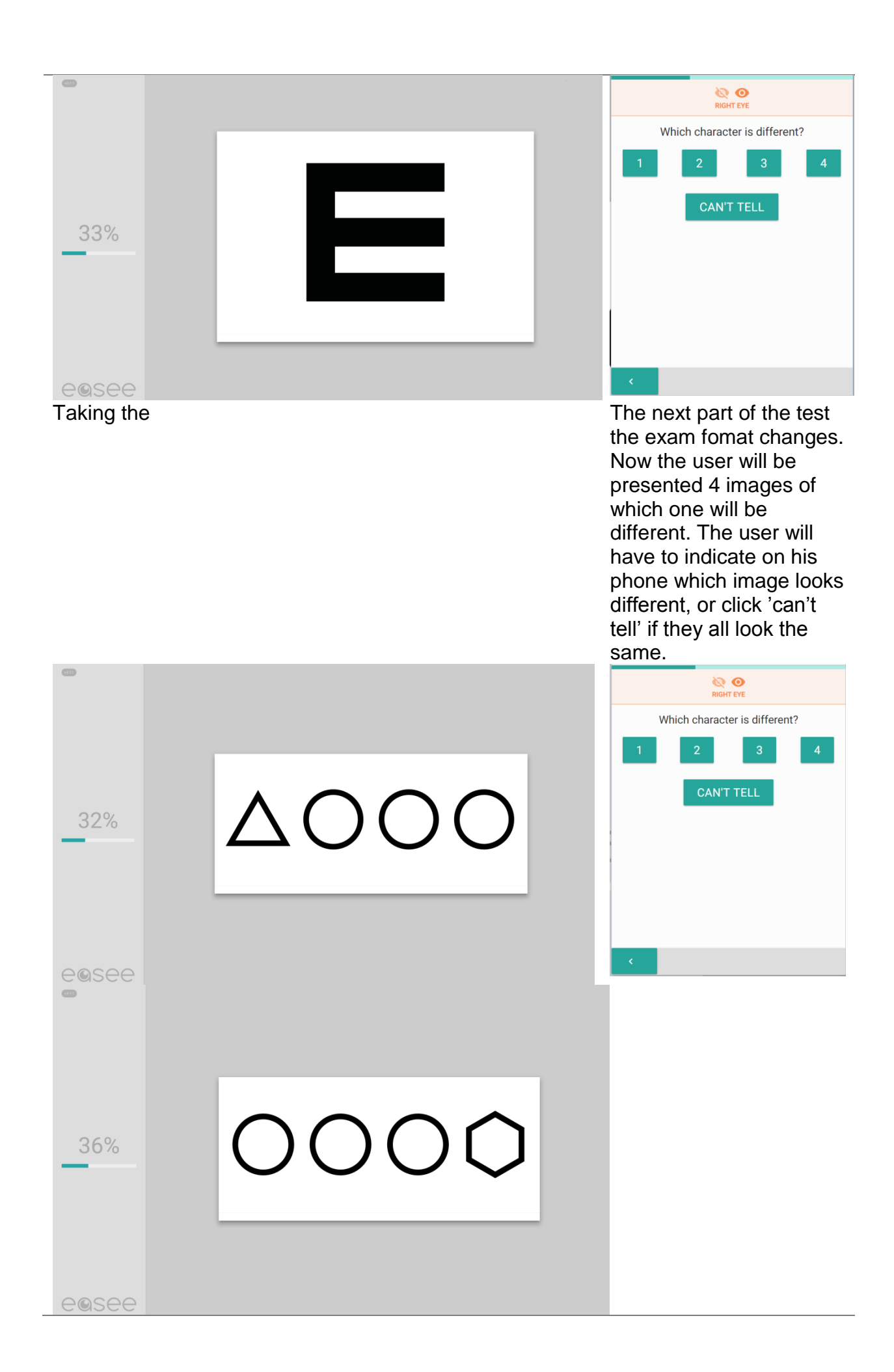

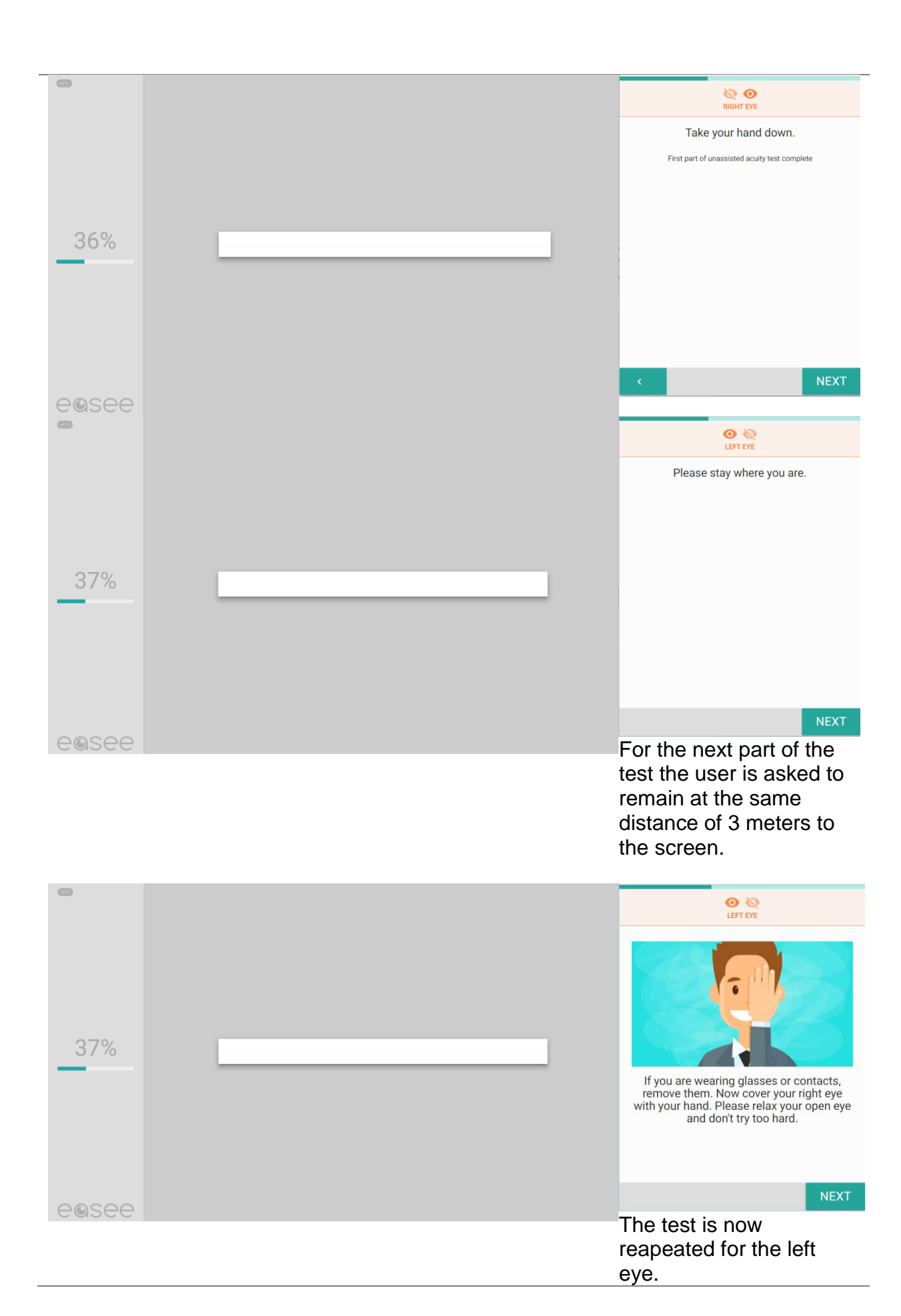

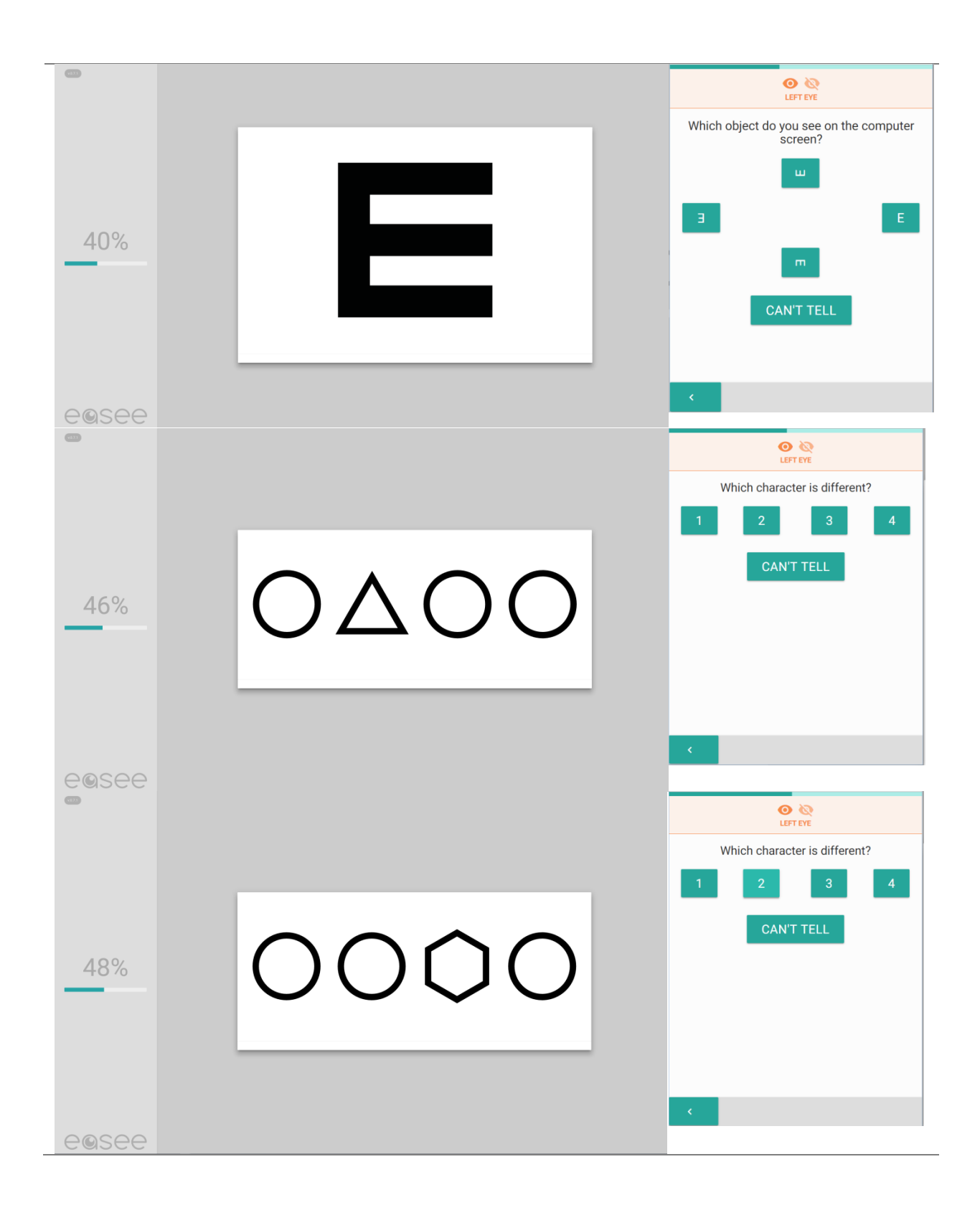

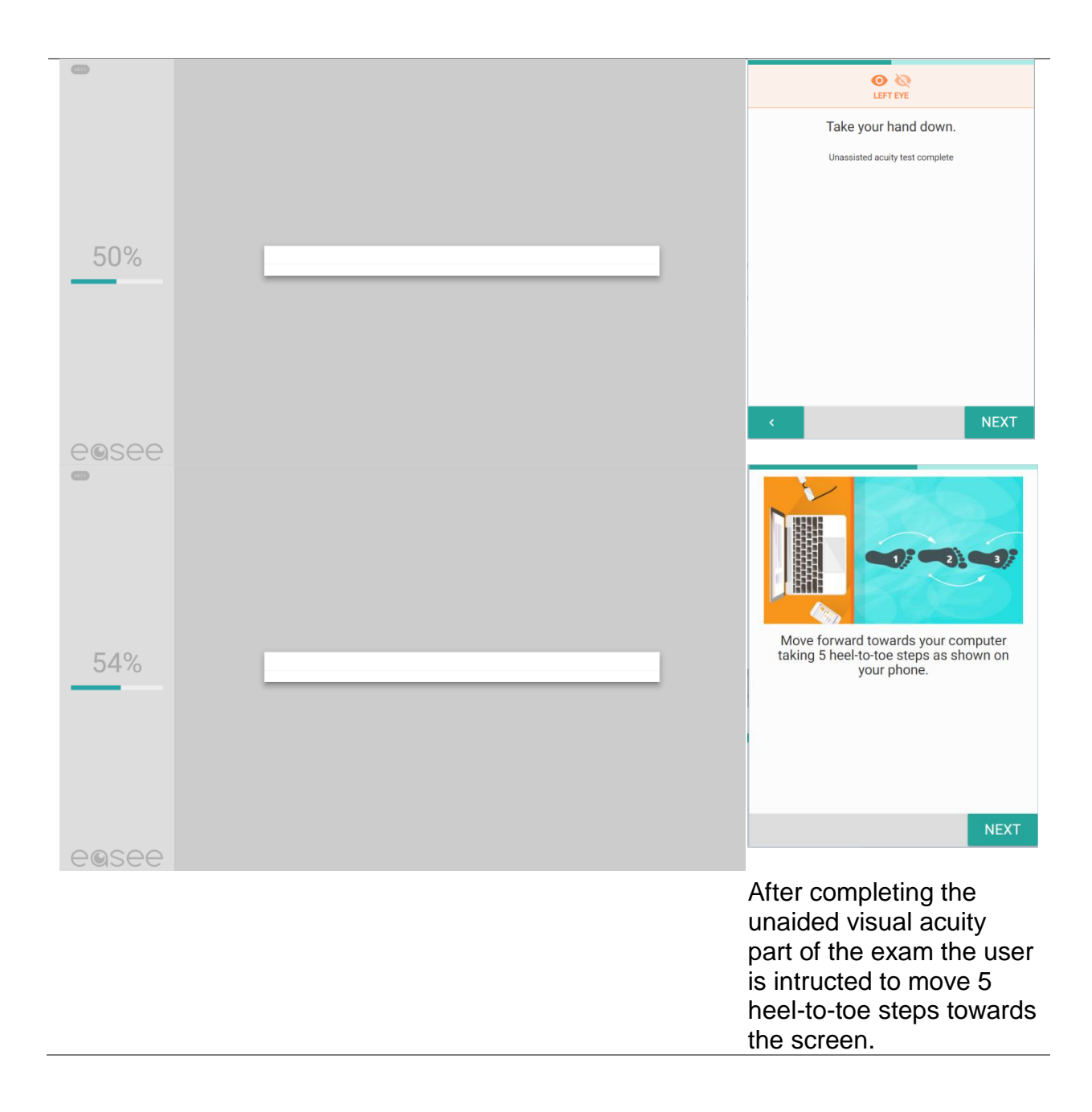

### Taking the duochcrome exam

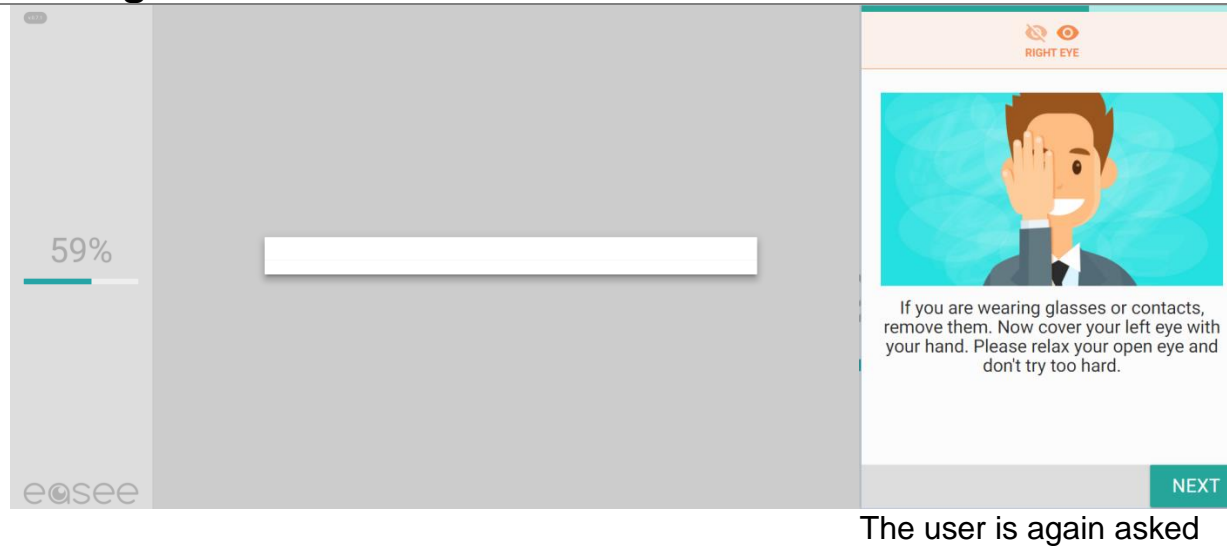

The user is again asked to cover his left eye to execute the next part of the test.

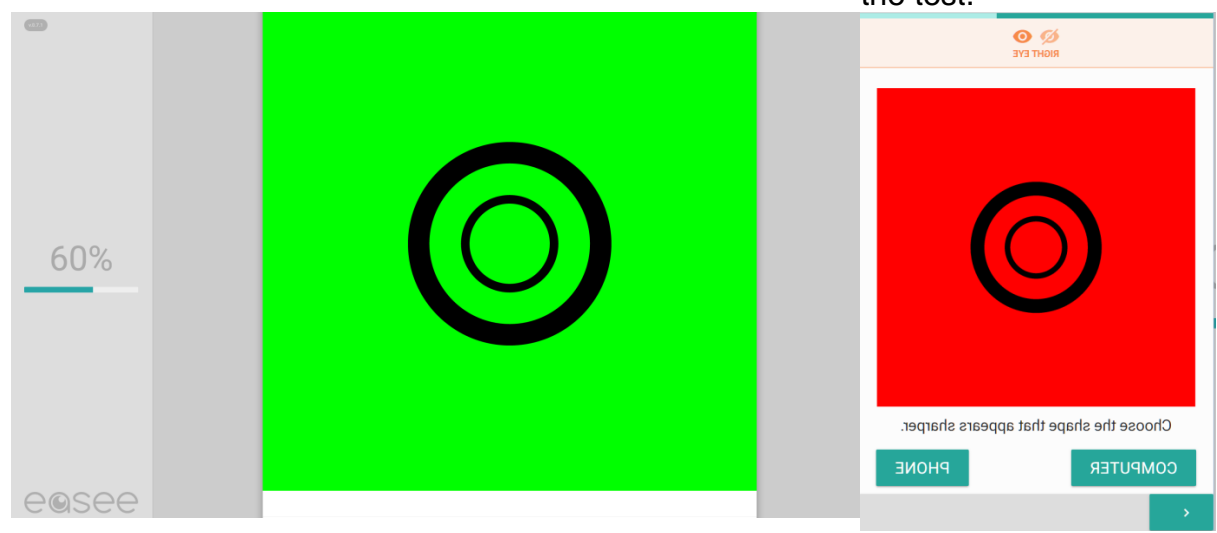

The user is presented a green image on the computer screen and simultanioulsy a red image on the phone screen. The user is asked to first look at the image on the phone and then on the computerscreen and indicate which of the two looks clearer.

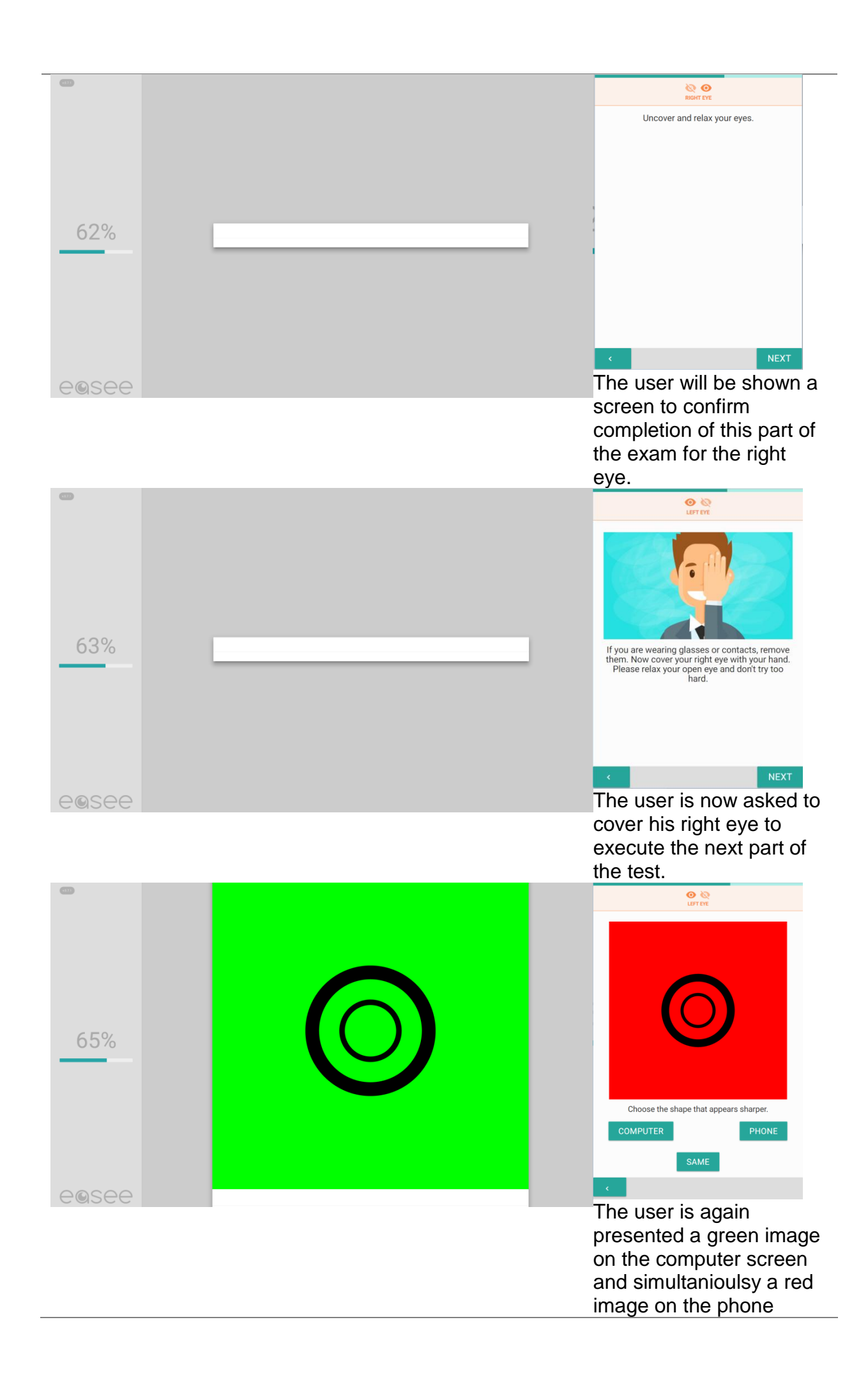

screen. The user is asked to first look at the image on the phone and then on the computerscreen and indicate which of the two looks clearer.

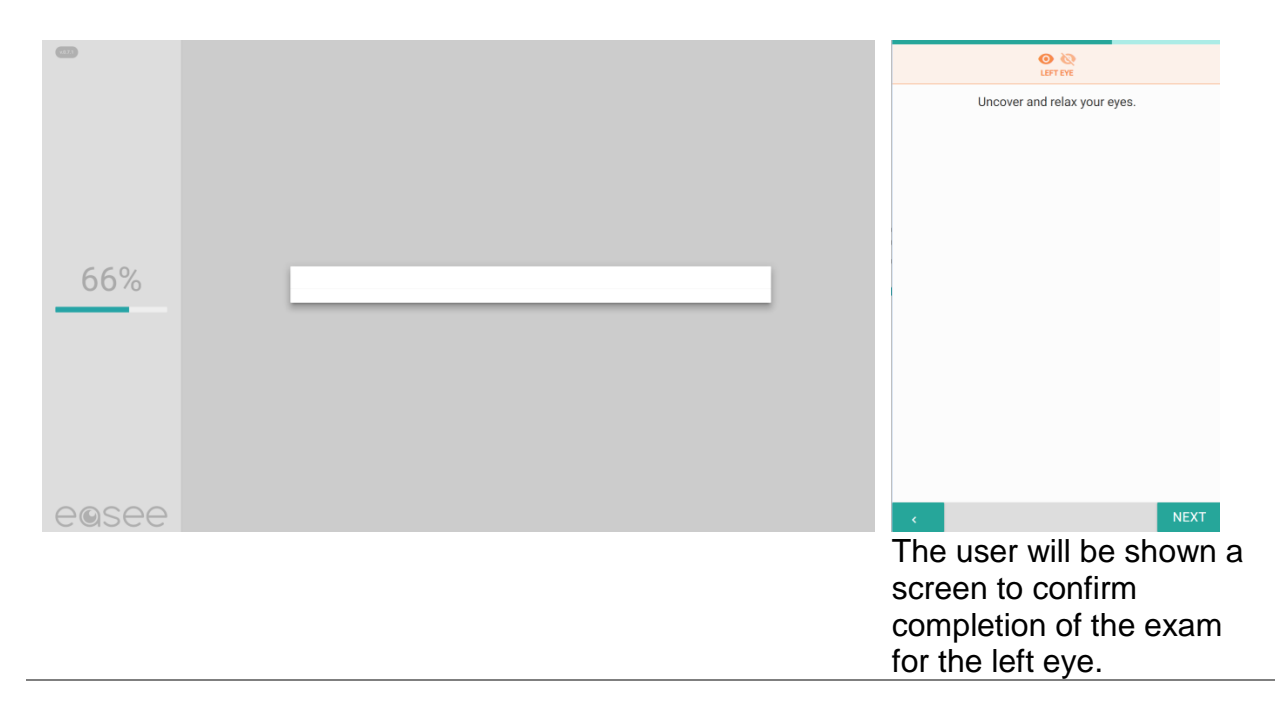

## Taking the visual experience questionaire for myopia / hyperopia determination

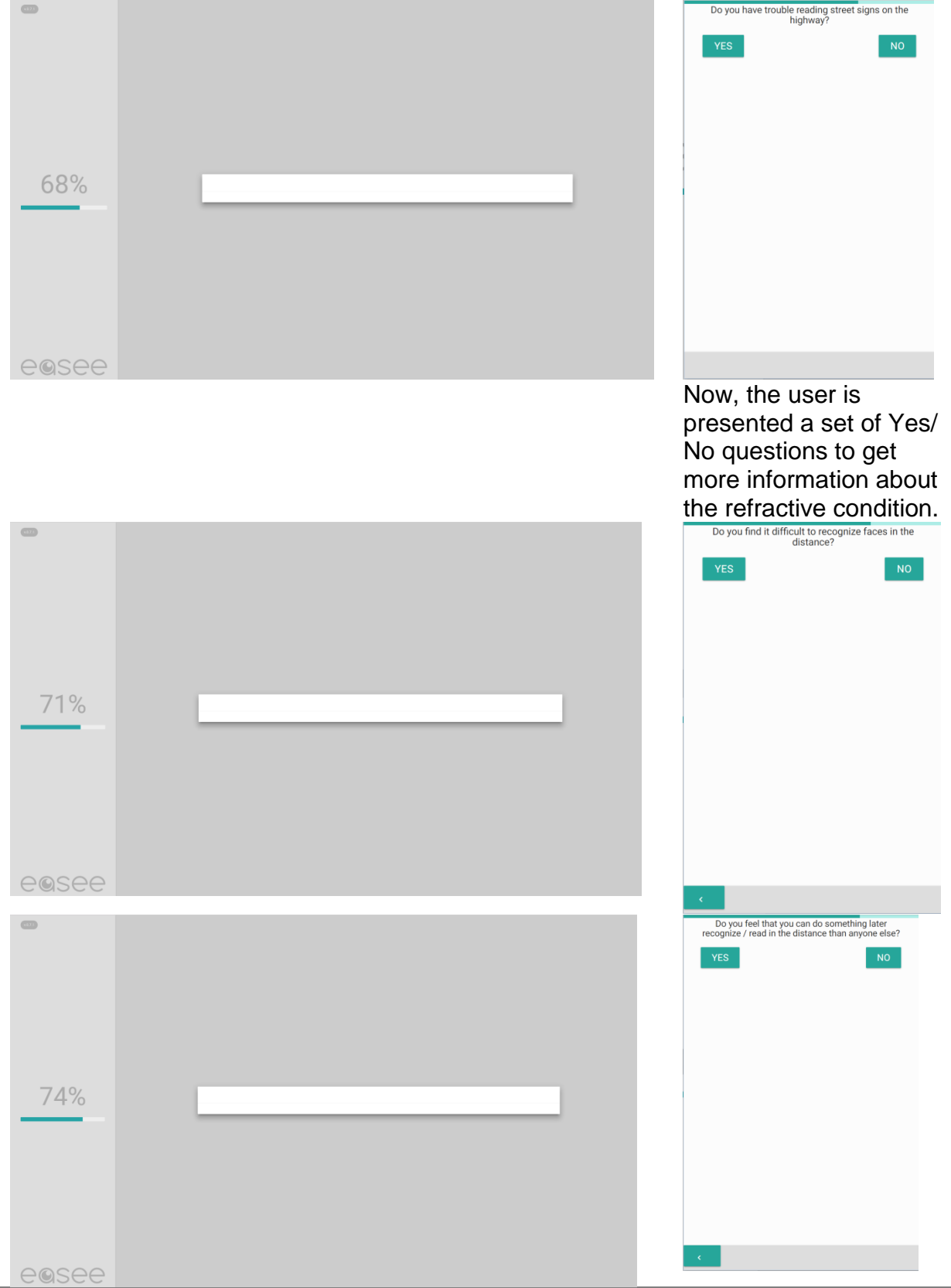

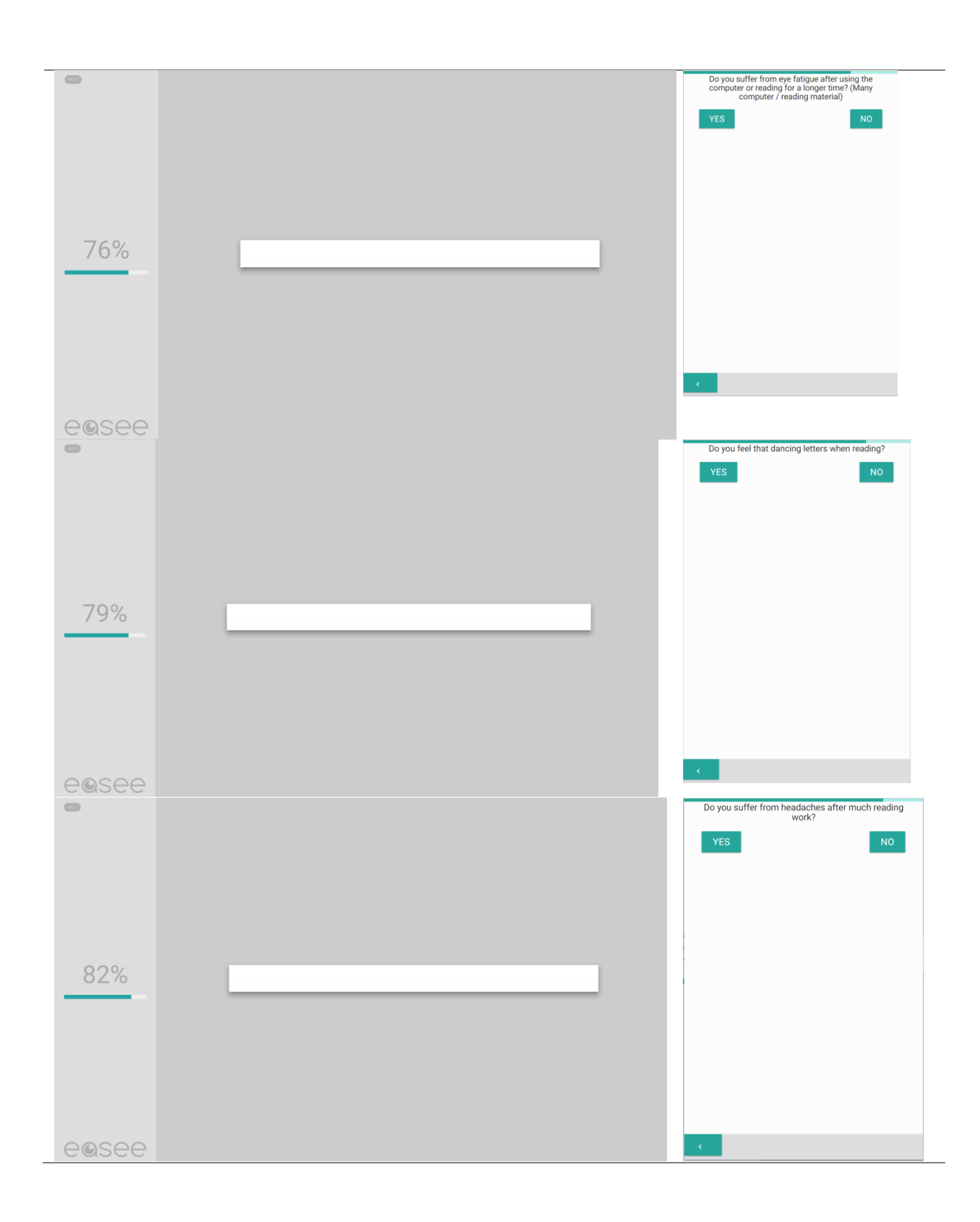

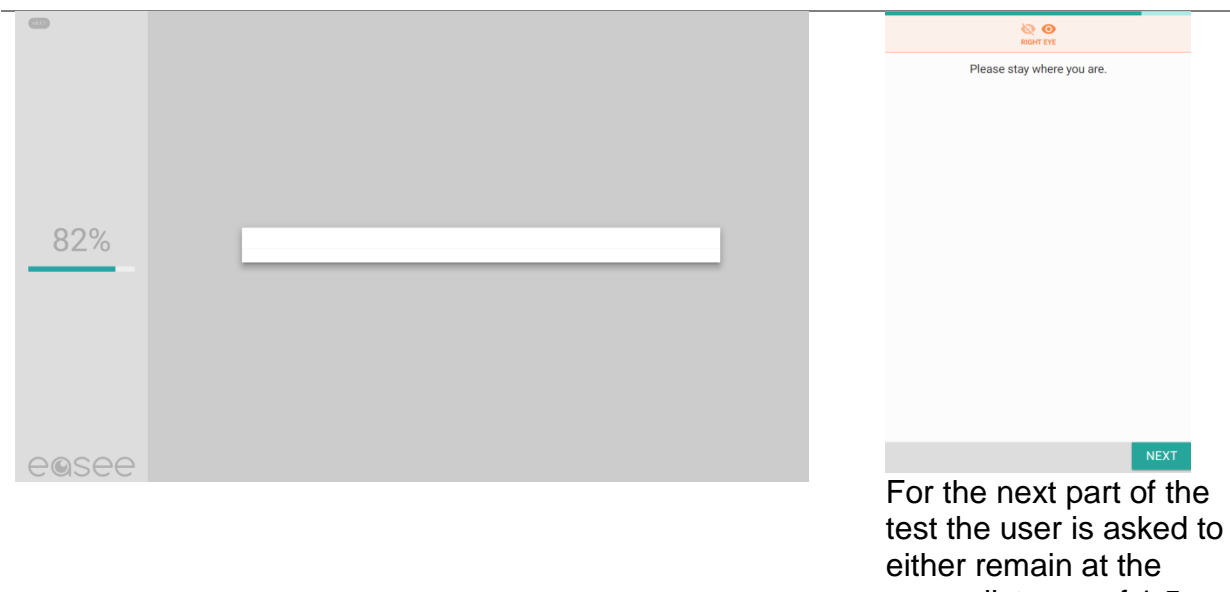

test the user is asked to either remain at the same distance of 1.5 meters to the screen or move towards the screen and sit in front of the computer screen, depedning on the refrative error of the user.

## Taking the astigmatism exam

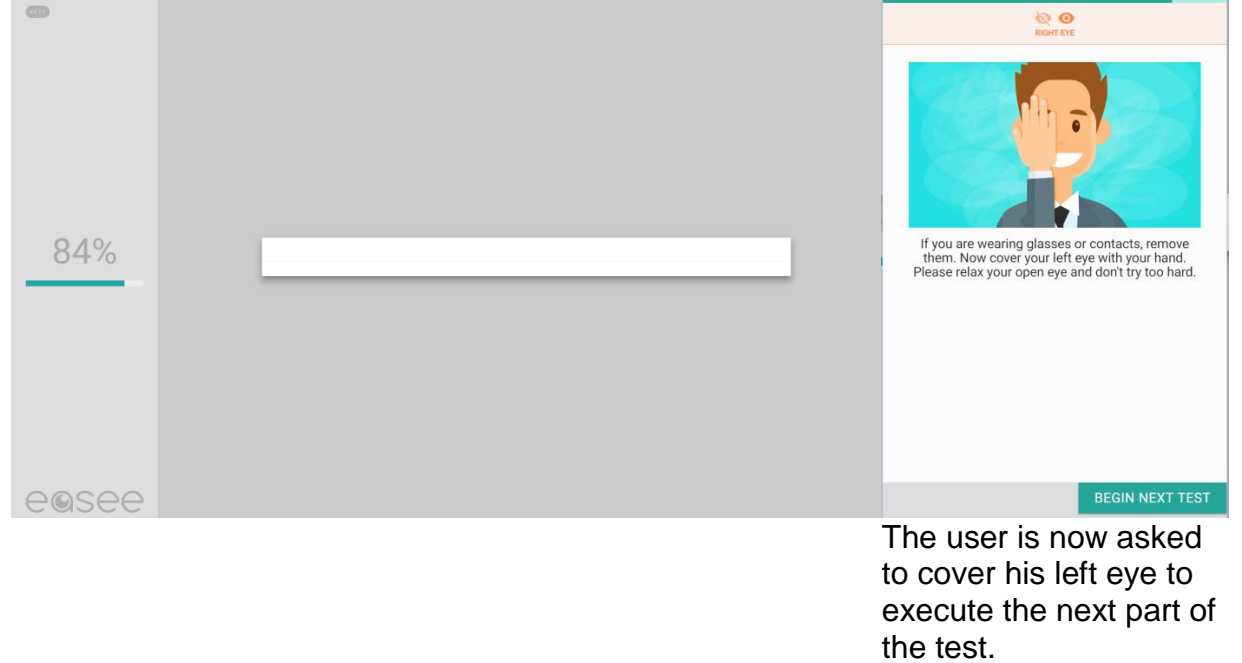

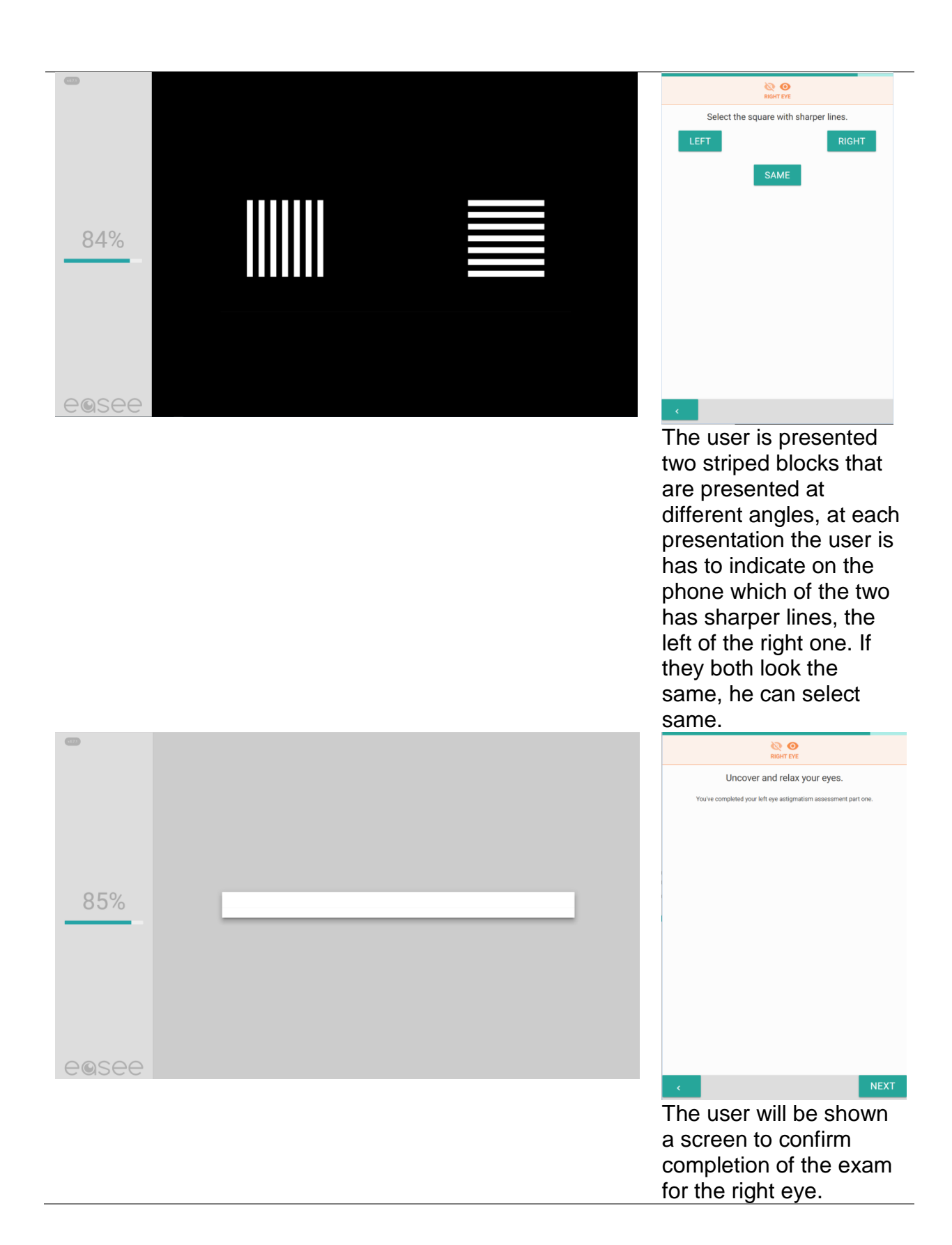

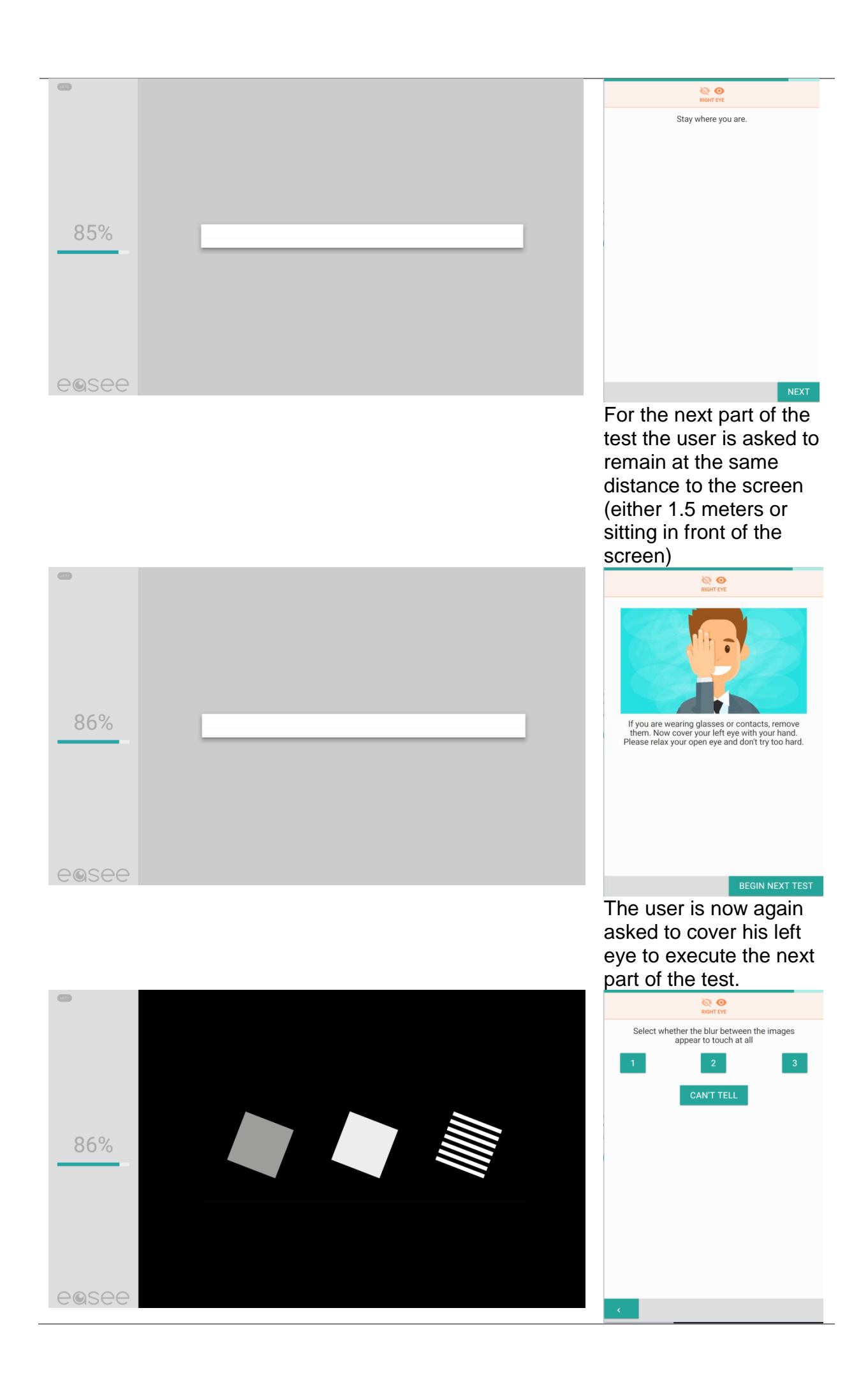

Now the user is presented 3 blocks of which one of them is striped. The user has to indicate the place of the striped block. The blocks are presented at different sizes aking it harder for the user to identify the striped block. When the user is unable to identify the striped block he can click 'can't tell'.

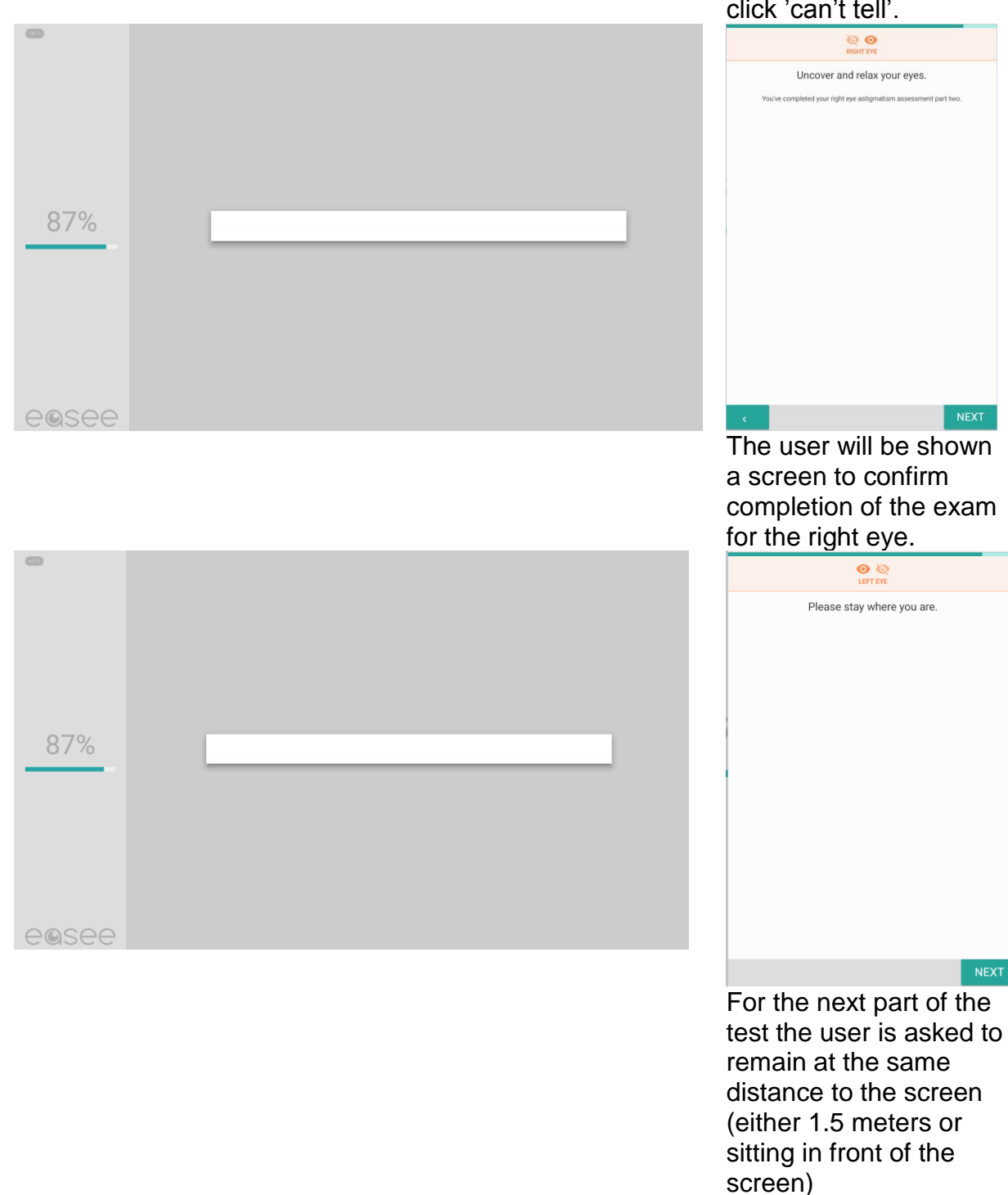

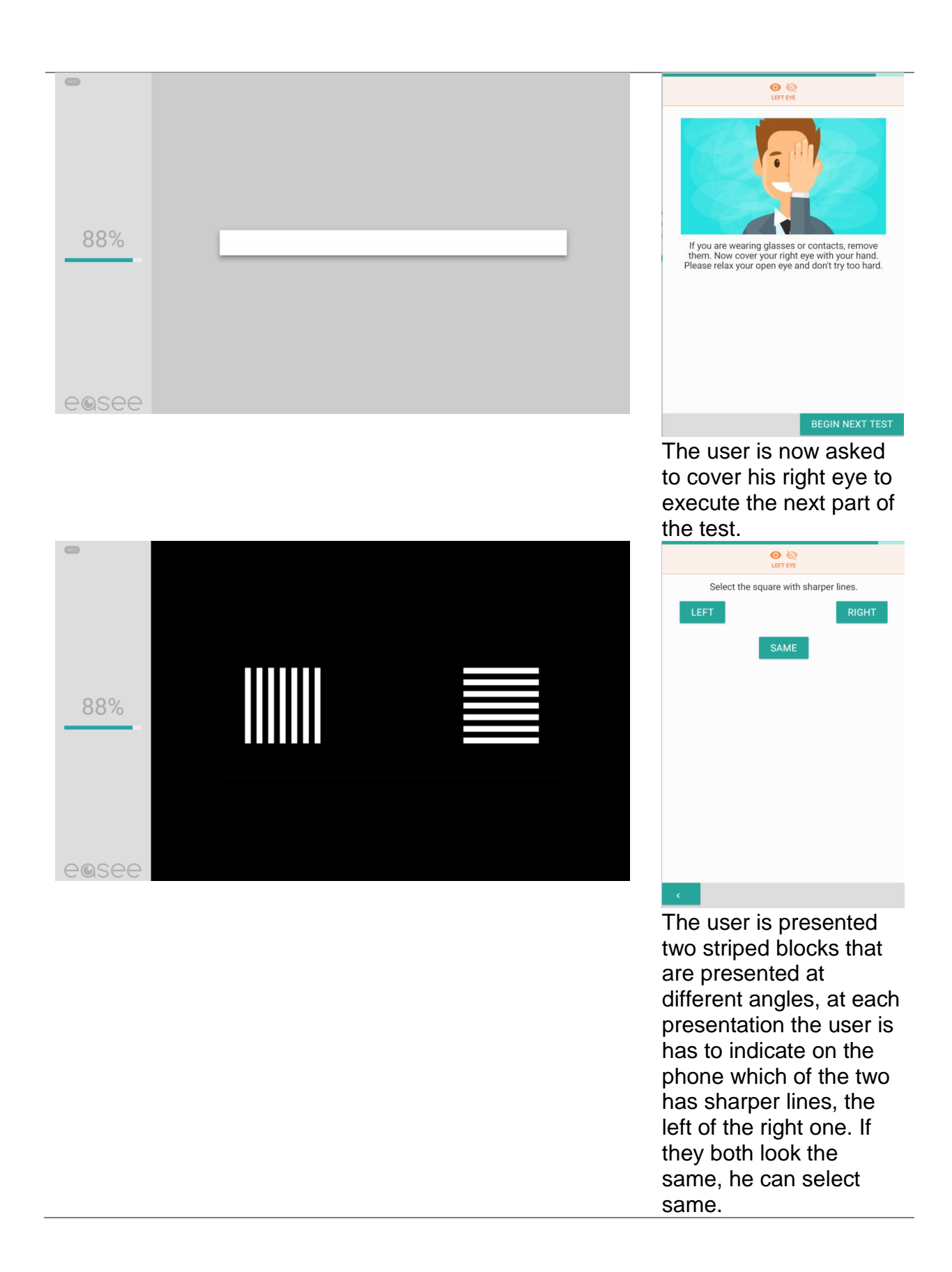

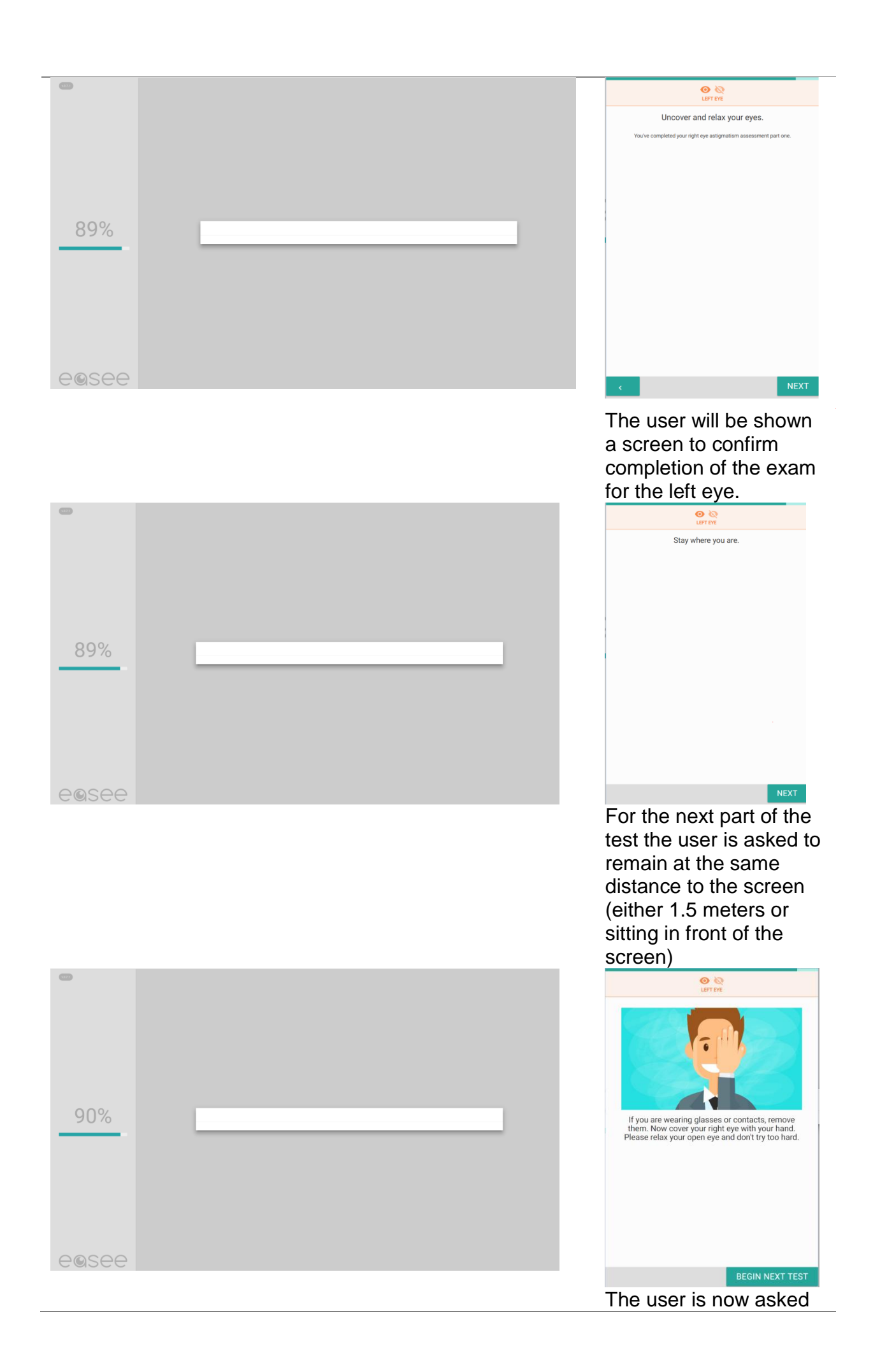

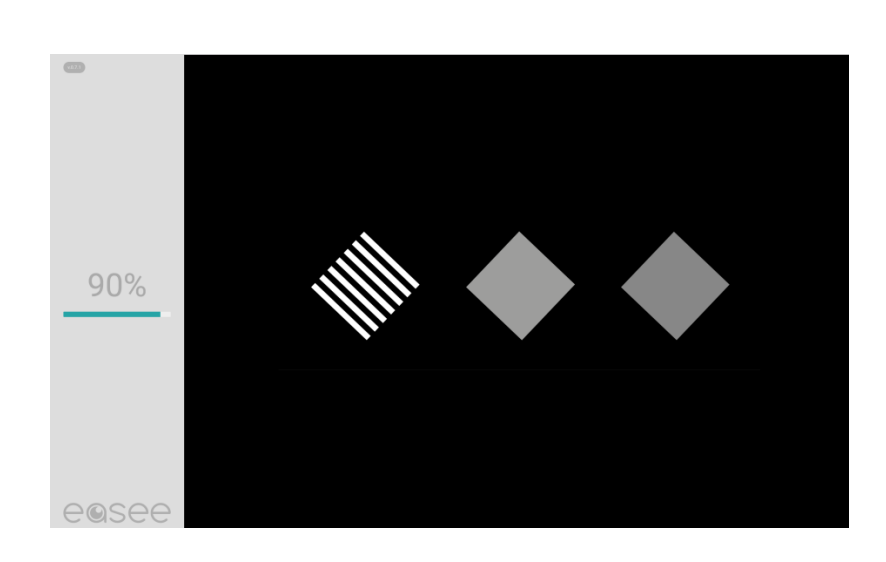

to cover his right eye to execute the next part of the test.

|            | O Q<br>LEFT EYE                                                   |   |  |  |  |
|------------|-------------------------------------------------------------------|---|--|--|--|
| Select wh  | Select whether the blur between the images appear to touch at all |   |  |  |  |
| 1          | 2                                                                 | 3 |  |  |  |
|            | CAN'T TELL                                                        |   |  |  |  |
|            |                                                                   |   |  |  |  |
|            |                                                                   |   |  |  |  |
|            |                                                                   |   |  |  |  |
|            |                                                                   |   |  |  |  |
|            |                                                                   |   |  |  |  |
|            |                                                                   |   |  |  |  |
| с          |                                                                   |   |  |  |  |
| - <b>C</b> |                                                                   |   |  |  |  |

The user is again presented 3 blocks of which one of them is striped. The user has to indicate the place of the striped block. The blocks are presented at different sizes aking it harder for the user to identify the striped block. When the user is unable to identify the striped block he can click 'can't tell'.

|   |        | O k≥<br>LEFT EYE                                                |
|---|--------|-----------------------------------------------------------------|
|   |        | Uncover and relax your eyes.                                    |
|   |        | You've completed your left eye astigmatism assessment part two. |
|   |        |                                                                 |
|   |        |                                                                 |
|   |        |                                                                 |
|   | 0.1.0. |                                                                 |
|   | 91%    |                                                                 |
|   |        |                                                                 |
|   |        |                                                                 |
|   |        |                                                                 |
|   |        |                                                                 |
|   |        |                                                                 |
|   |        |                                                                 |
|   | AQSAA  |                                                                 |
| ľ | CGOCC  | The user will be shown                                          |
|   |        | a screen to confirm                                             |
|   |        | completion of the exam                                          |
|   |        | for the left eye.                                               |

# Viewing the exam results

| easee<br>Veteringschams 165, 1017 XD Amsterdam, Netherlands<br>+31(0)6 243-263-04 |      |            |          |          |  |
|-----------------------------------------------------------------------------------|------|------------|----------|----------|--|
| Patient                                                                           | _E   | lly Nkya   |          |          |  |
| Datum van uitgifte                                                                |      | 17-04-2017 |          |          |  |
| Geldig tot                                                                        | _    | 17-04-2018 |          |          |  |
| Status                                                                            | _    | pending    |          |          |  |
|                                                                                   | SIGN | SPHERE     | CYLINDER | AXIS     |  |
| OD                                                                                | -1   |            | 0        | 21.09375 |  |
| OS                                                                                | -4   |            | 0.5      | 43.59375 |  |

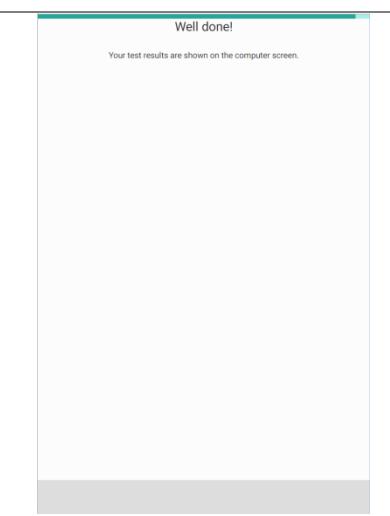

The user will be shown a screen to confirm completion of the entire exam. The results are shown on the computer screen.

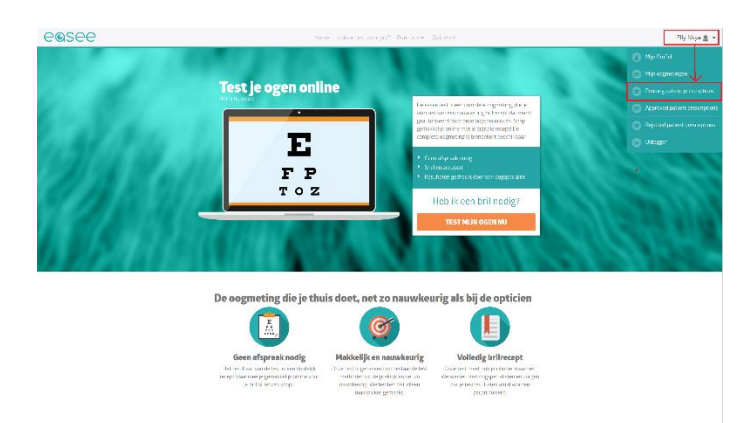

After completing the exam the doctor can view the results under pending patient prescritptions.